## Grade Sheet of 1<sup>st</sup> Semester FYUGP Term End Examination, Held in December, 2023

FYUGP students of Majuli University of Culture can download their Grade Sheets of 1<sup>st</sup> Semester Term End Examination held in December, 2023 by using the link https://muoc.samarth.edu.in/.

To download the Grade Sheet, students have to link their ABC id into their profile.

## Steps to link the ABC id into the student's profile:

(If your ABC id has already been linked with the Samarth Portal, follow step 9 and 10 to download the grade sheet)

## 1. To go to the Samarth Portal, <u>click here</u>.

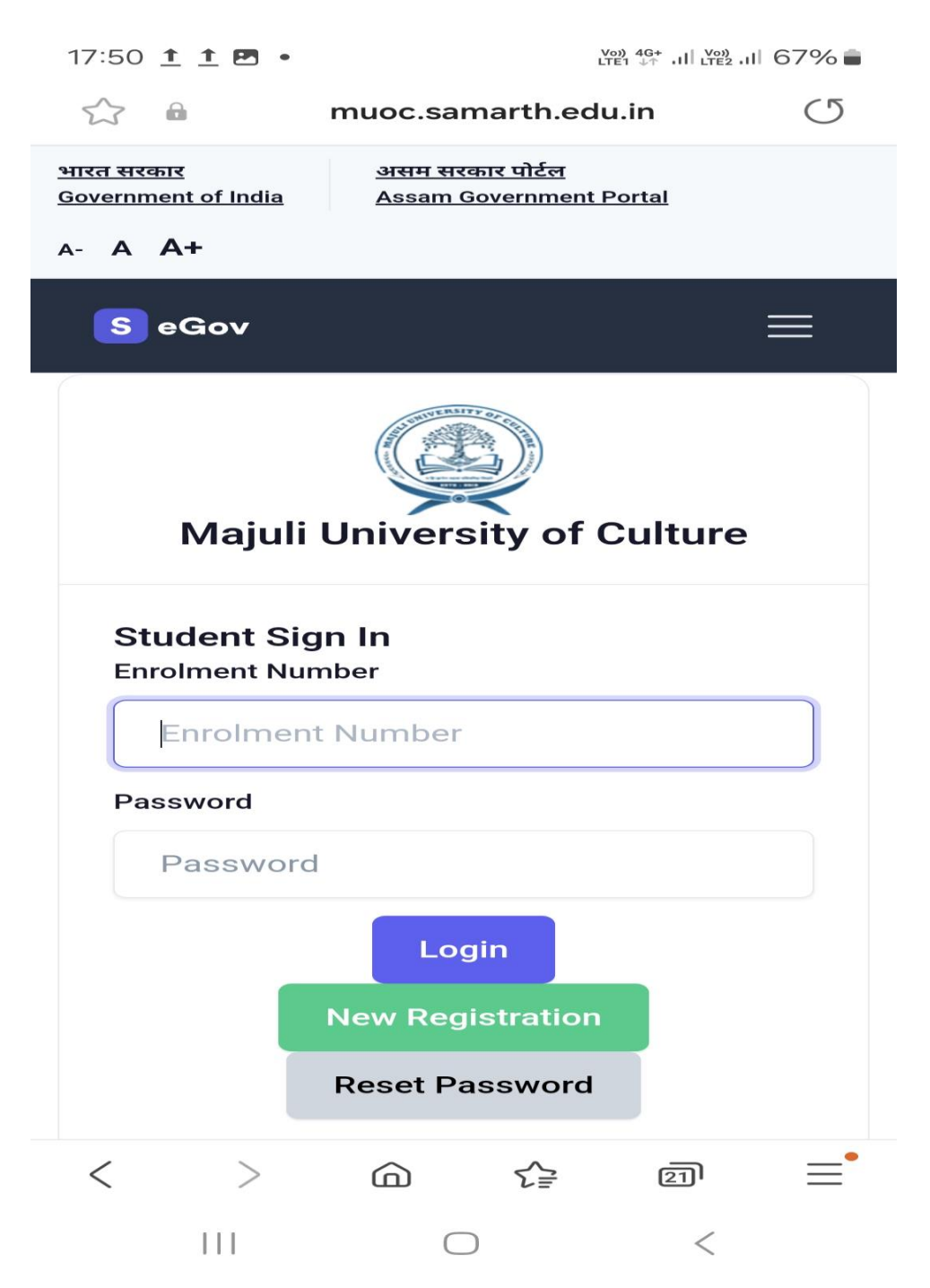

2. Type your username and password. After typing correct username and password the following screen will appear. Click in the three ticks.

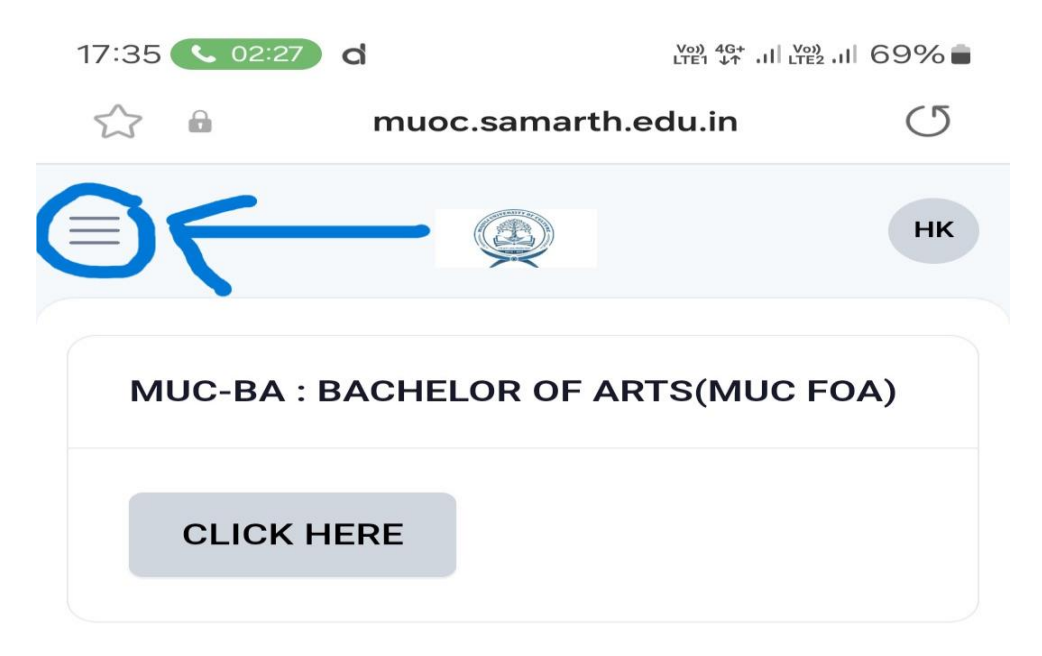

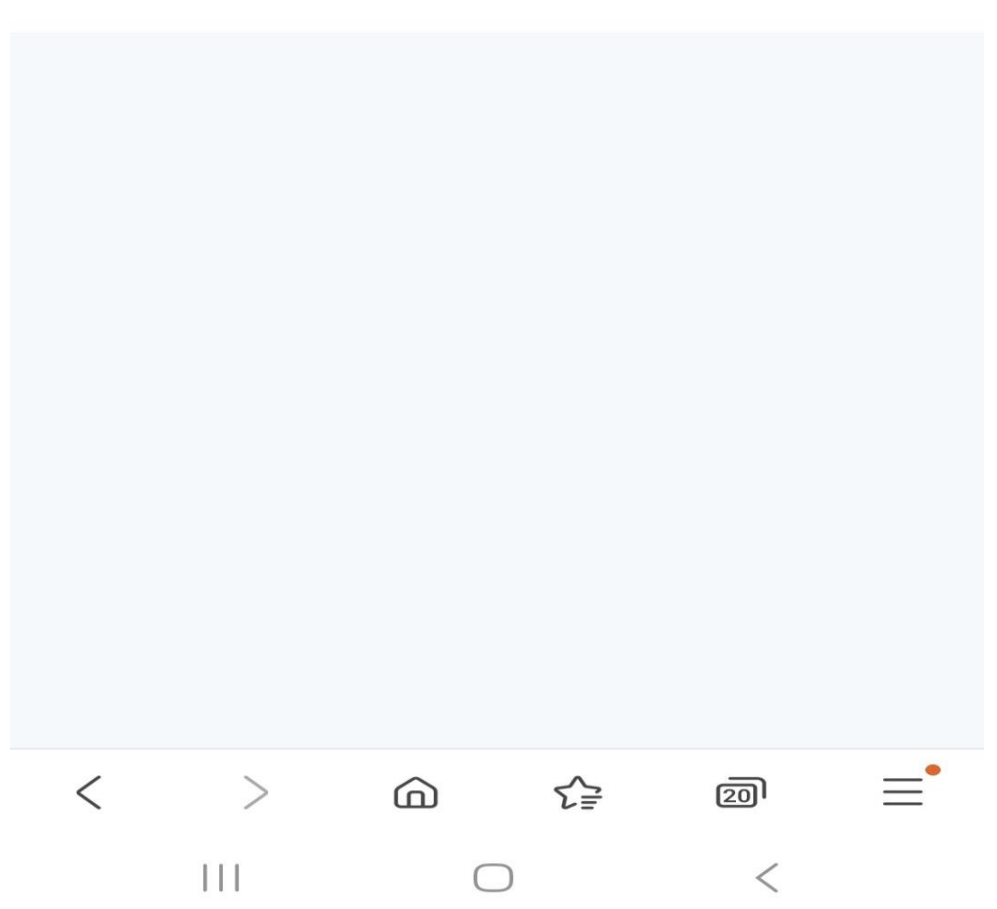

## 3. Click Profile.

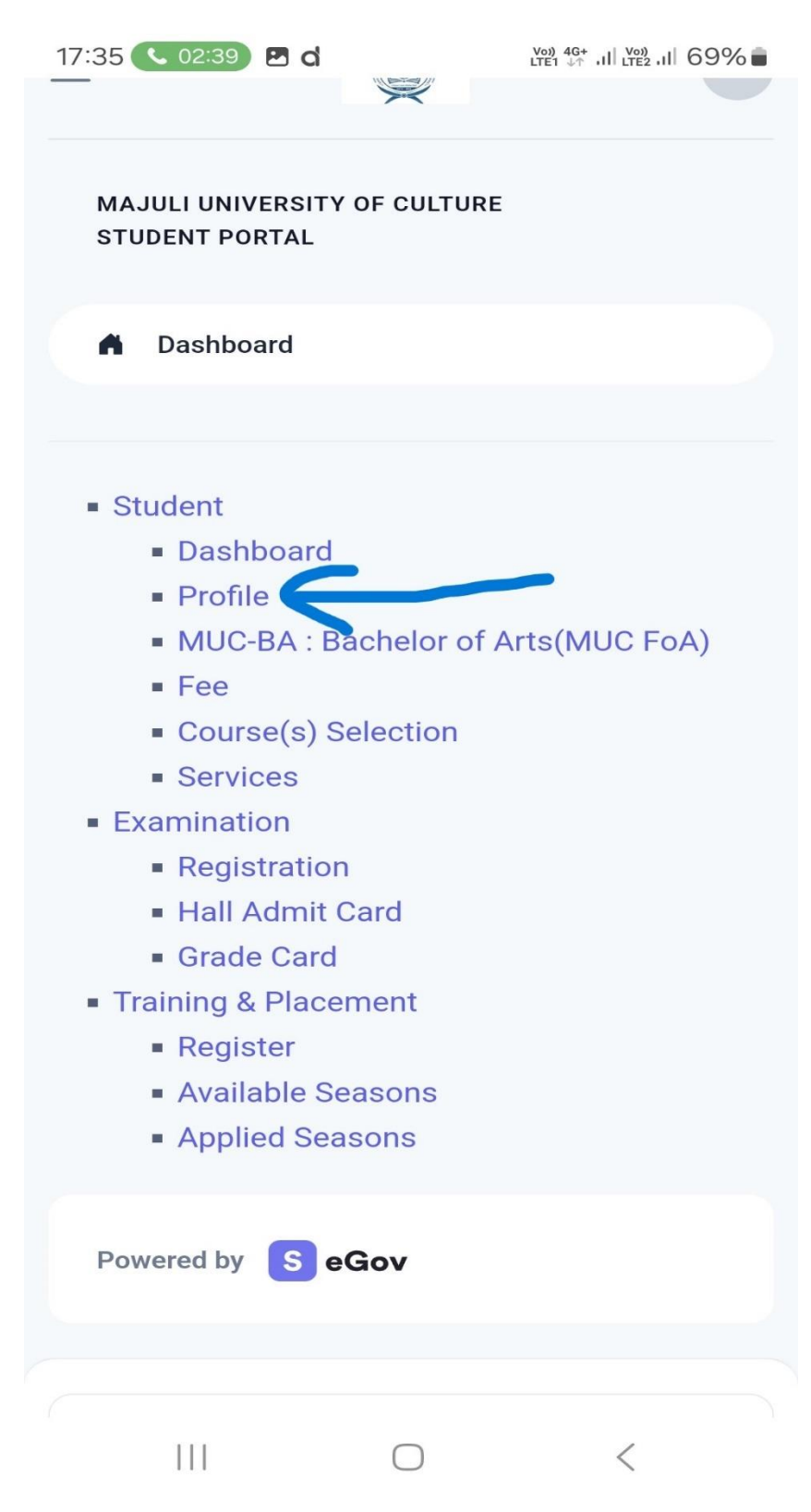

4. Click the button "click here".

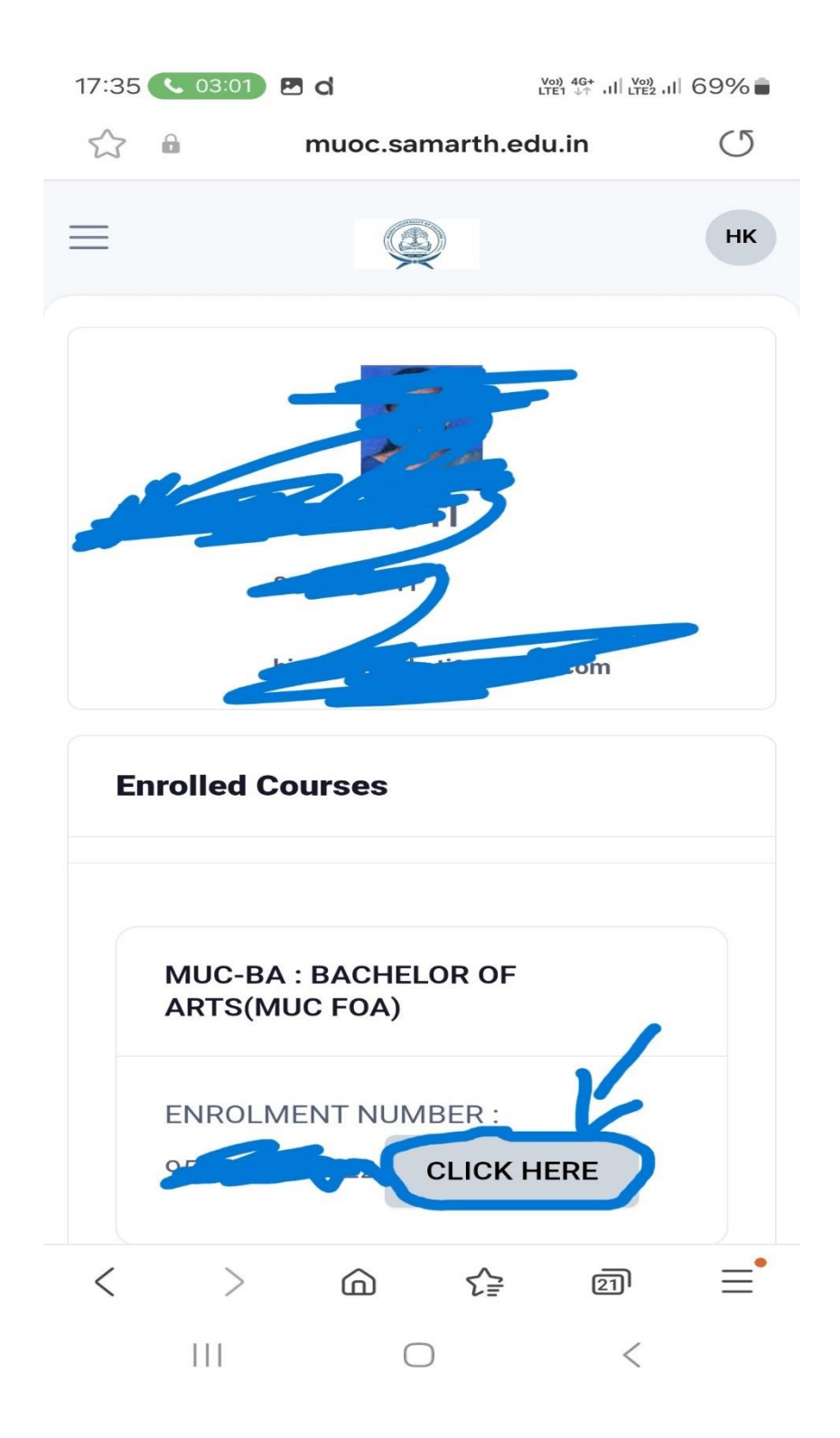

5. Click the button "Action required click here to link/create you ABC Account". The button is in Red colour.

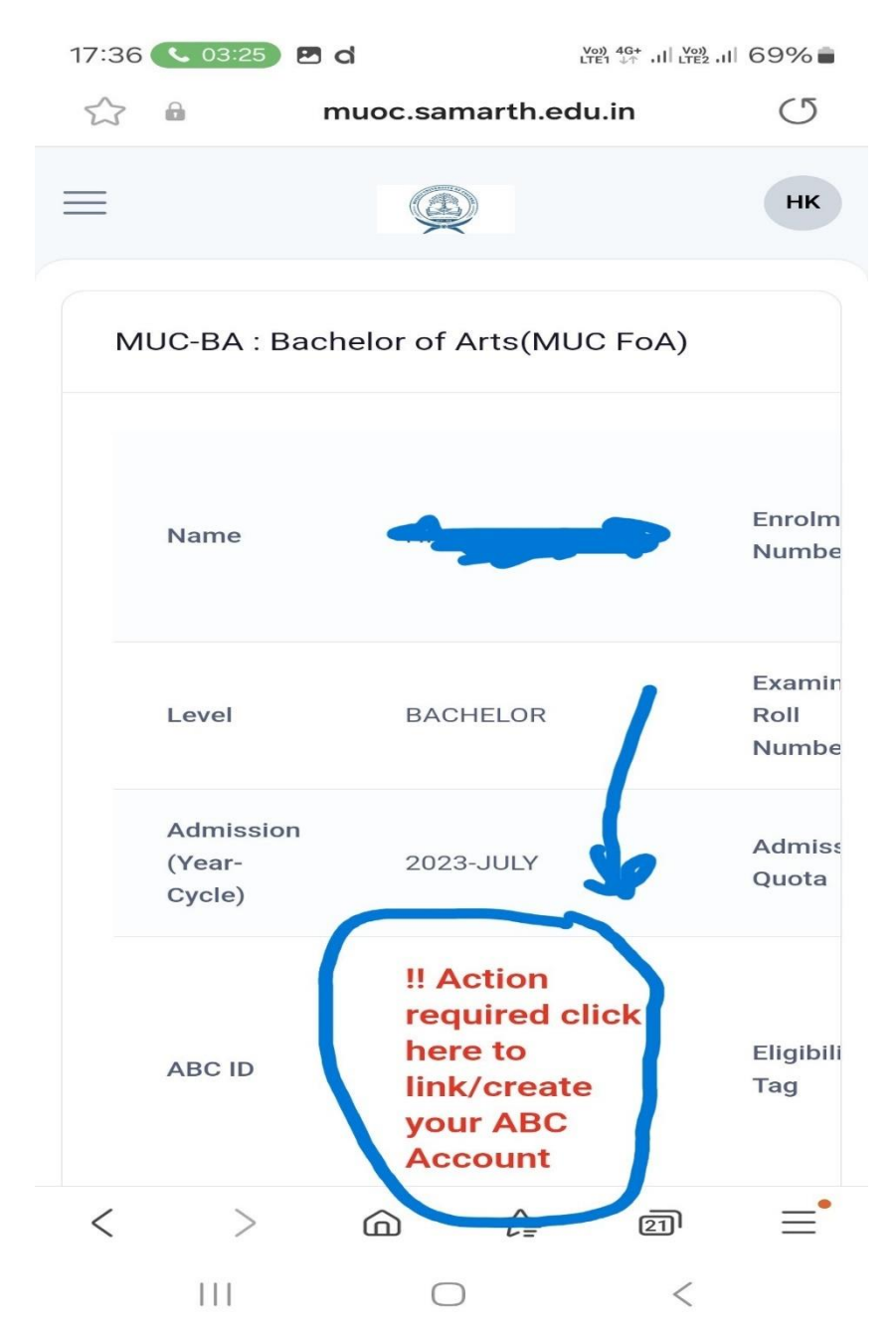

6. Click on "click here to link/create you ABC Account". The button is in blue colour. By clicking the button, you can go to the Digilocker to create/link ABC id.

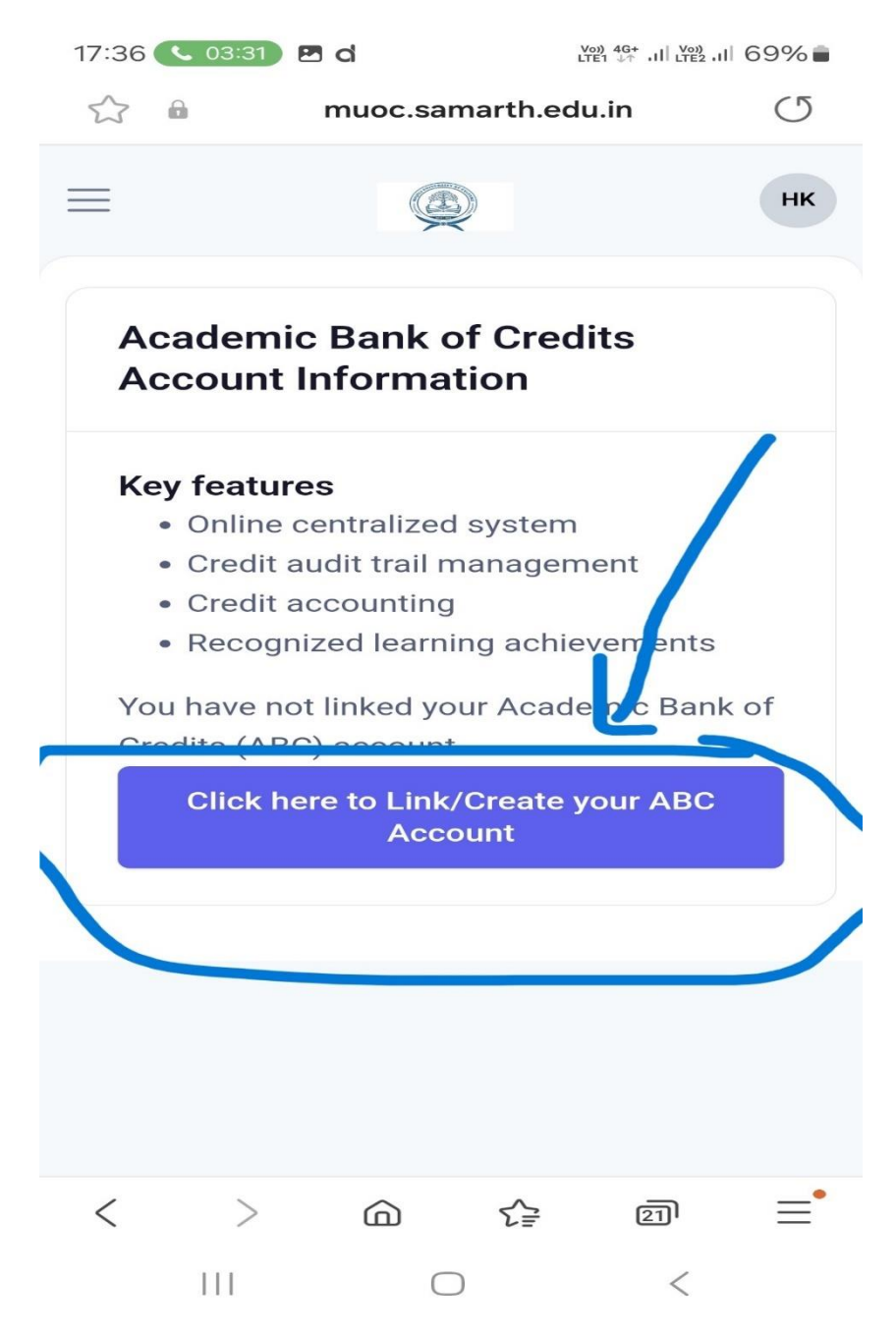

7. Then enter your mobile number registered into the Digilocker. Then enter the password. After that an OTP will be sent to your mobile number. Then enter the OTP and submit.

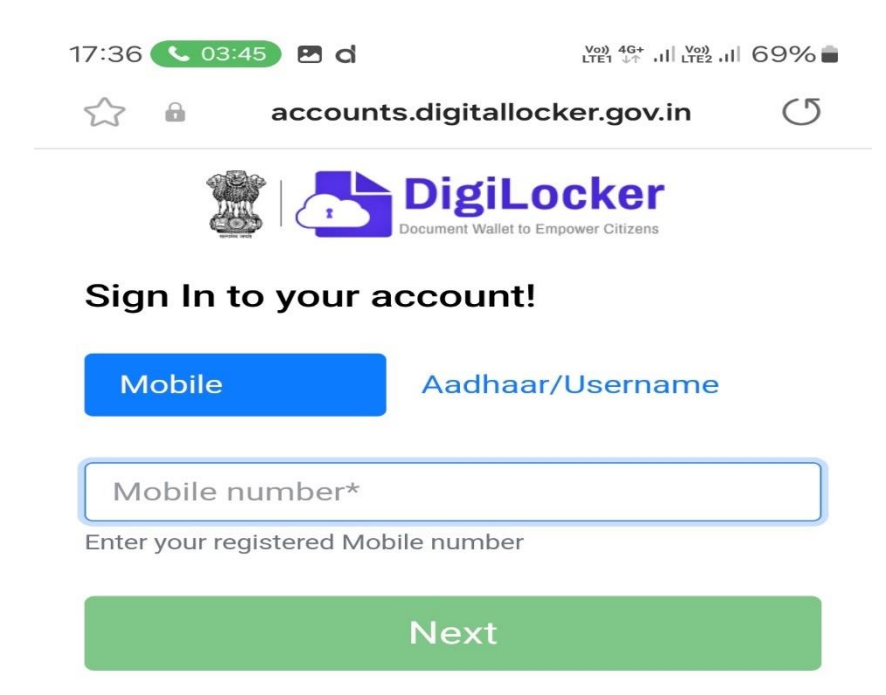

Do not have an account? Sign Up

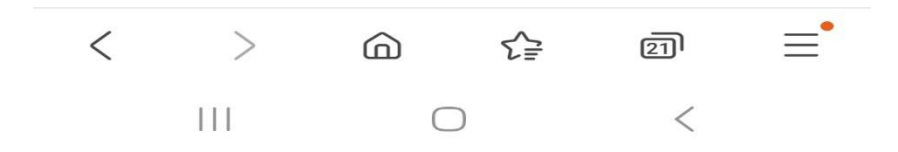

8. After that, home page of Digilocker will be opened. At that time, you will be asked to share your information with the Samarth. Please click on "Yes". If clicked on "Yes", your ABC id will be automatically linked with the Samarth portal.

9. Then click on the Three ticks as follows:

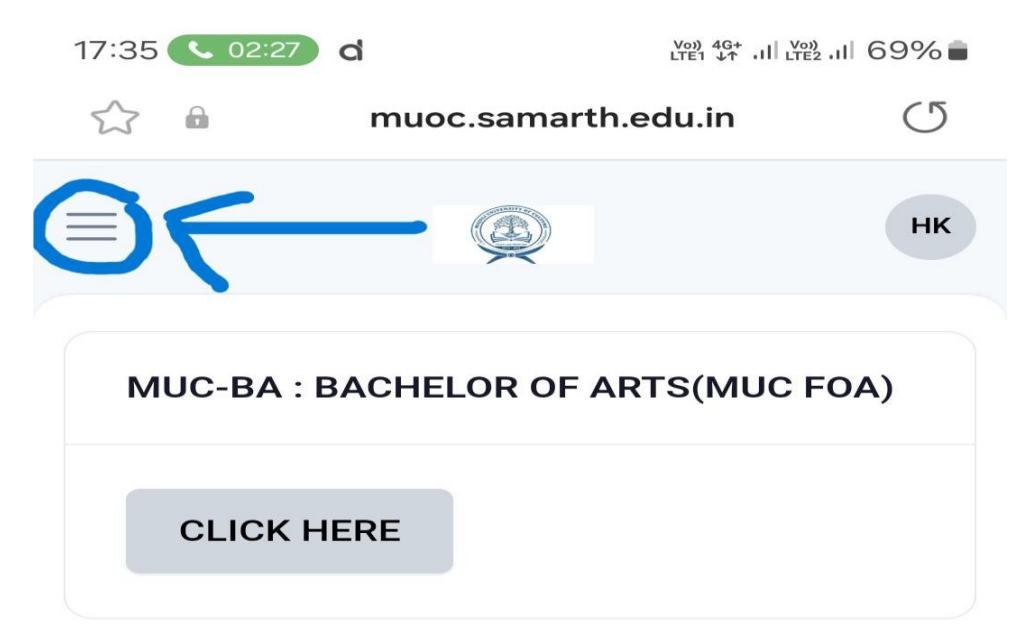

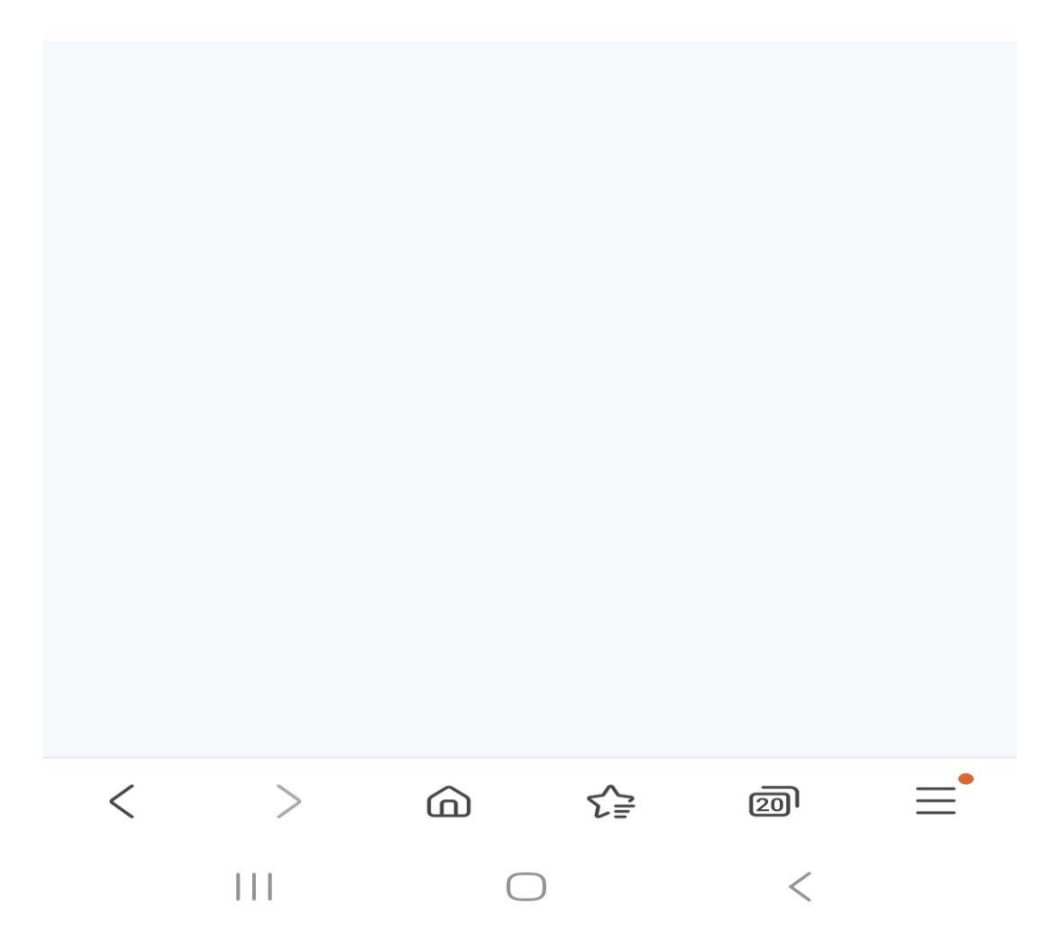

10. Click on the "Grade Card" to download your Grade Sheet.

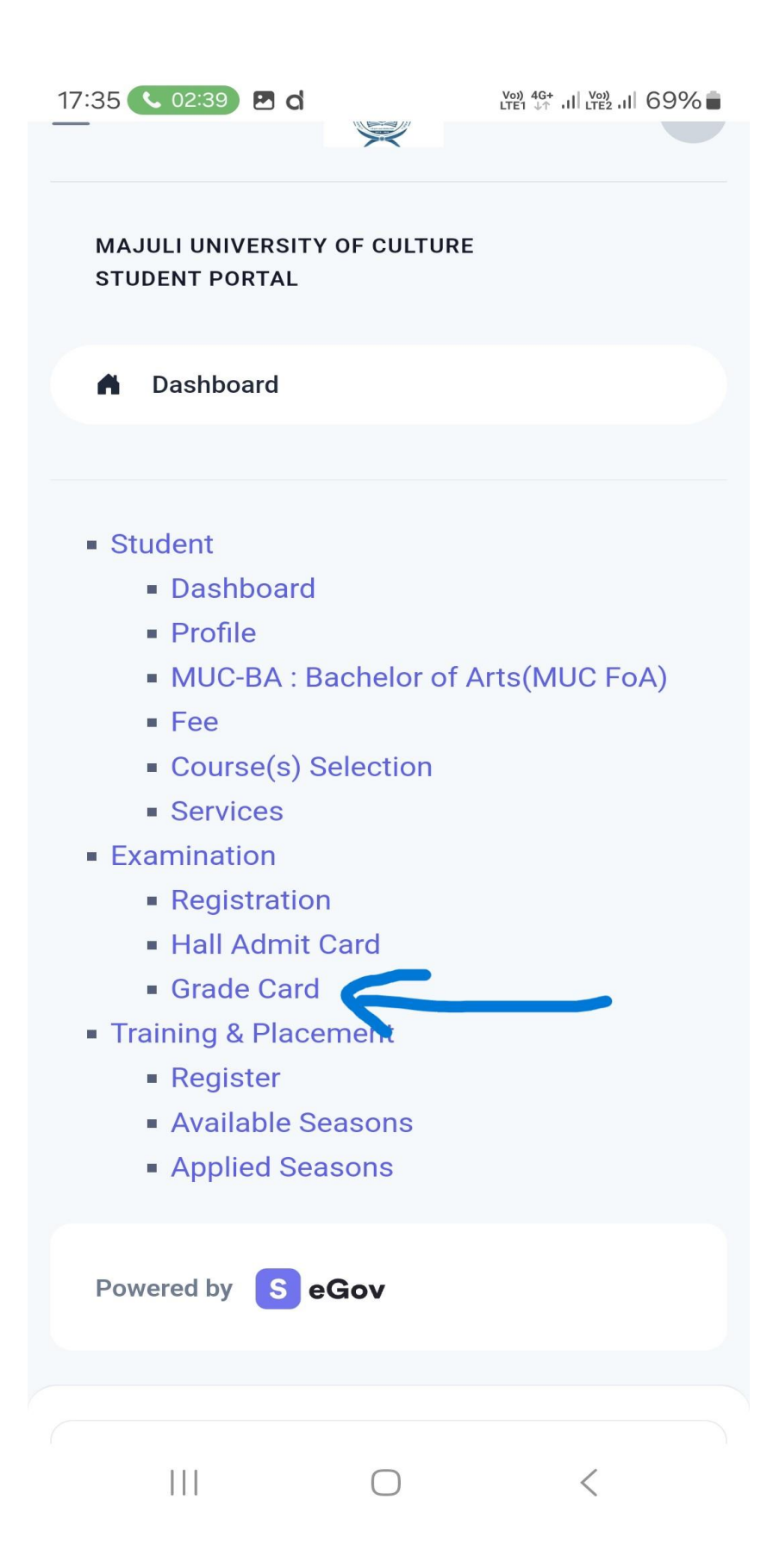